## 操作マニュアル

(教育研修会 参加者向け)

目次

| 1. 教育研修会管理(教育研修会参加者)                     | 1  |
|------------------------------------------|----|
| 1.1. 概要                                  | 1  |
| 1.2. QR コードを準備する(スマートフォンアプリの場合)          | 1  |
| 1.2.1. スマートフォンアプリを起動する                   | 1  |
| 1.2.2. スマートフォンアプリから JOINTS にログインする       | 2  |
| 1.2.3. QR コードのアイコンを選択する                  | 2  |
| 1.2.4. QR コードが表示される                      |    |
| 1.3. QR コードを準備する(PC・スマートフォンから表示・印刷する場合)  |    |
| 1.3.1. 日本整形外科学会 JOINTS の Web サイトにアクセスします |    |
| 1.3.2. JOINTS にログインする                    | 5  |
| 1.3.3. 「QR コード出力」の画面にアクセスする              | 6  |
| 1.3.4. スマートフォンアプリから JOINTS にログインする       | 7  |
| 1.4. 現地会場で出席登録を行う                        |    |
| 1.4.1. 受付画面に表示されている研修会名と演題名を確認する         |    |
| 1.4.2. QR コードリーダーに QR コードをかざす            | 9  |
| 1.5. 参加した研修会の受講証を発行する                    |    |
| 1.5.1. 日本整形外科学会 JOINTS の Web サイトにアクセスする  |    |
| 1.5.2. アカウント情報を入力してログインする                |    |
| 1.5.3. サイドメニューから受講証発行の機能を開く              | 11 |
| 1.5.4. 受講証をダウンロードする                      |    |
| 1.6. よくあるお問い合わせ                          |    |

### 1. 教育研修会管理(教育研修会参加者)

#### 1.1. 概要

[説明]

- 本マニュアルでは、会員が教育研修会に参加する際の流れと操作について説明します。
- 本操作の前に、あらかじめ初回ログインの操作をお済ませください。

[教育研修会参加の流れ]

- 1) 現地会場で出席登録を行う
  - (ア) QR コードを準備します。
     ※スマートフォンアプリ or ブラウザで表示 or 「QR コード出力」機能で事前に紙にプリントアウト
  - (イ) 用意されているパソコンの画面に表示されている教育研修会名と演題名を確認します。
  - (ウ) QR コードリーダーに QR コードをかざします。
  - (エ) 受付完了画面が表示され、出席登録が完了します。
- 2) 参加した研修会の受講証を発行する
  - (ア)日本整形外科学会 JOINTS の Web サイトにアクセスします。
  - (イ) Web サイトのログイン画面からログインします。
  - (ウ)「受講証発行」機能を開きます。
  - (エ)「ダウンロード」ボタンをクリックします。
  - (オ) PDF 形式で受講証がダウンロードされます。

### 1.2. QR コードを準備する(スマートフォンアプリの場合)

- ・ JOINTS では、物理的な会員カードに代わり QR コードで出席登録を行います。
- ・ スマートフォンアプリで QR コードを入手する場合の方法を説明します。

### 1.2.1. スマートフォンアプリを起動する

あらかじめ Google Play Store (Android) または App Store (iOS) で「日整会 JOINTS」アプリをダウンロード・インストー ルします。

スマートフォンで「日整会 JOINTS」アプリを開きます。

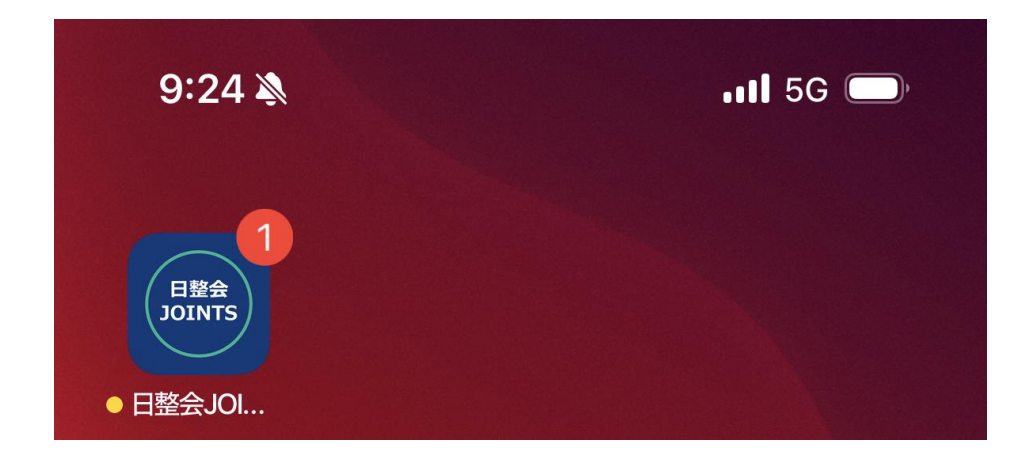

### 1.2.2. スマートフォンアプリから JOINTS にログインする

ログイン画面が表示されますので、アカウント情報を入力して「ログイン」ボタンを選択してください。 ※事前に日整会ホームページより、JOINTS への初回ログインの操作をお済ませください。

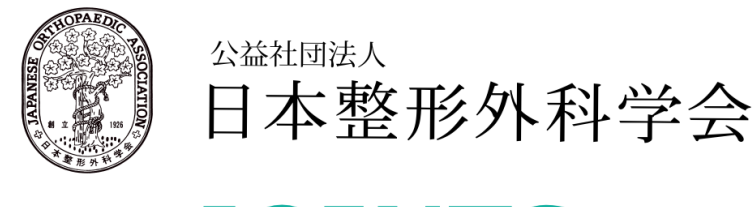

# JOINTS

JOA ID

JOA IDを入力してください。

パスワード

パスワードを入力してください。

パスワードを忘れた場合

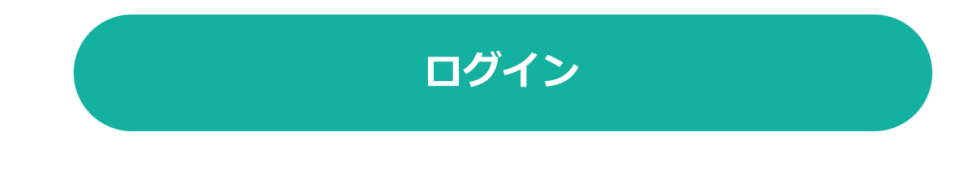

### 1.2.3. QR コードのアイコンを選択する

ログインに成功すると、トップページが開きます。 画面の下部にあるメニューから「QR コード」のアイコンを選択します。

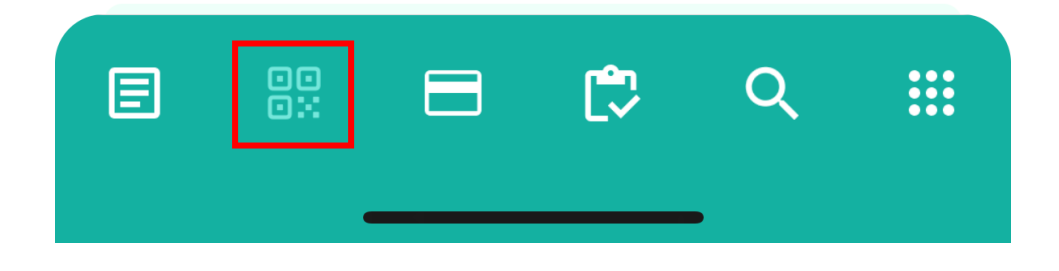

### 1.2.4. QR コードが表示される

「QR コード」の画面が表示されます。

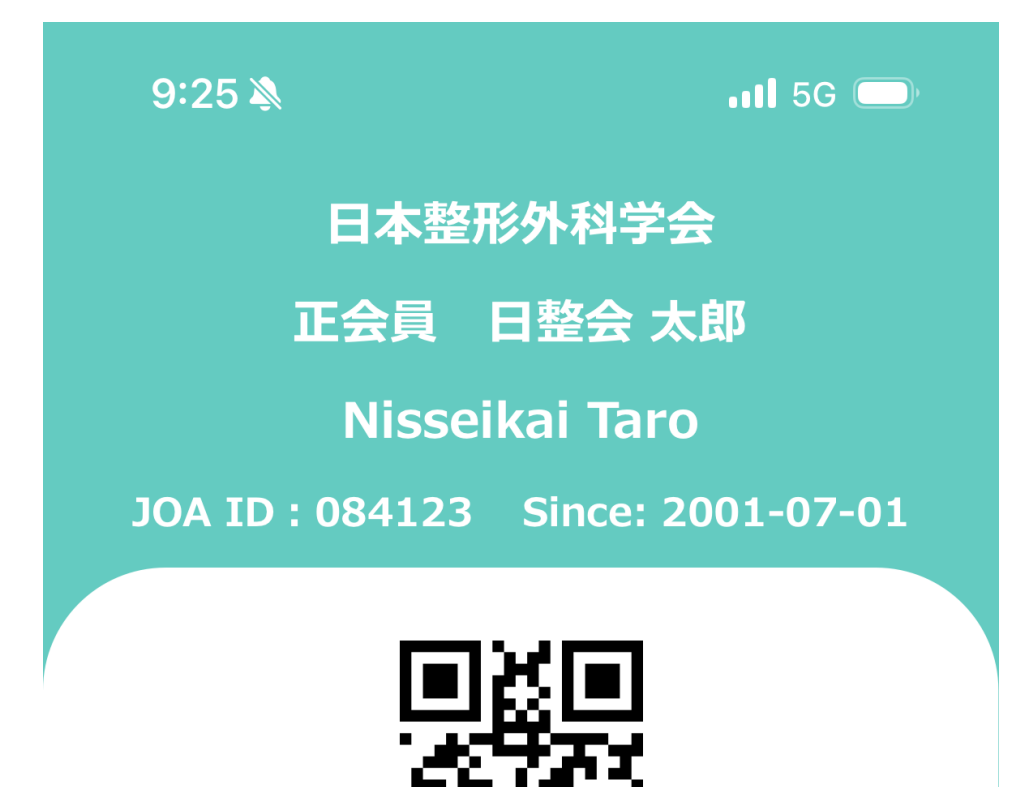

保有資格

整形外科専門医

2021-04-01~2026-03-31

### 1.3. QRコードを準備する(PC・スマートフォンから表示・印刷する場合)

- ・ JOINTS では、物理的な会員カードに代わり QR コードで出席登録を行います。
- ・ PC またはスマートフォンで JOINTS にアクセスして QR コードを入手する場合の方法を説明します。

### 1.3.1. 日本整形外科学会 JOINTS の Web サイトにアクセスします

パソコンまたはスマートフォンで以下の URL にアクセスします。 https://joints.joa.or.jp/

| JOINTS ログイン                                              |   |
|----------------------------------------------------------|---|
| <ul> <li>会員・会友</li> <li>賛助会員・準会員</li> <li>非会員</li> </ul> |   |
|                                                          |   |
| JUN ID & AJUC ( S IE 2 1)                                |   |
| assword                                                  |   |
| パスワードを入力してください                                           | Ø |
| パスワードを忘れた提会                                              |   |

### 1.3.2. JOINTS にログインする

JOA IDと Password を入力し、「ログイン」ボタンをクリックします。

| 123456   |                |   |
|----------|----------------|---|
| Password |                |   |
|          |                | Ø |
|          | パスワードを忘れた場合    |   |
|          | <b>→]</b> ログイン |   |
|          |                |   |

### 1.3.3. 「QR コード出力」の画面にアクセスする

ログインに成功すると、トップページが表示されます。

| =                   | 公益社団法人日本整形外科学会 JOINTS                                                                           | ሰ 🔓 ዳ                          |
|---------------------|-------------------------------------------------------------------------------------------------|--------------------------------|
| <b>会員</b><br>日整会 太郎 | お知らせ あ知らせ 一覧 >                                                                                  | ピックアップ                         |
| お気に入り               | 日整会から 省庁・関連学会等                                                                                  | 口士數形材料公司                       |
| 会告等                 | <ul> <li>★ 2024/06/20 日整会 【重要】新基幹システムに係るお知らせ「JOINTSニュース」 2024年8月13日<br/>(火) から稼働開始予定</li> </ul> | 日本登形外科学会は、<br>2026年に100年を迎えます。 |
| 会員情報                | - 2024/08/06 日 <del>話会</del> 全会員お知らせタイトル                                                        | 100                            |
| 支払                  | 2024/06/10 日整会 名誉会員名簿を更新しました。                                                                   | PROJECT                        |
| 資格・単位               | 2024/05/21 日参会 日本整形外科学会100年プロジェクト特設サイトに新規コンテンツを追加しました。                                          | 100年プロジェクト始勤 特設ページ             |
| 研修プログラム             | - 2024/05/20 日整会100年プロジェクト『整形外科クイックリファレンス』の入り口はごち                                               | 日本整形外科学会雑誌は                    |
| 教育研修会(主催者・審査者)      | ら 基本的診察や侵襲的検査などの解説を5~10分の動画にした教育的ショー<br>トビデオ集です                                                 | 電子ジャーナルでの                      |
| 選挙                  | 2024/05/13 日整会 名誉会員名簿を更新しました。                                                                   | 提供となります。                       |
| COI                 |                                                                                                 |                                |
| 会員ホームページ            |                                                                                                 |                                |

#### 画面の右上にある人型のアイコンをクリックします。

(PC でアクセスした場合の画面を例示していますが、スマートフォンでアクセスした場合もアイコンの位置は同じです)

|                    | 公益社団法人日本整形外科学会 JOINTS                                  | ሰ 🔓 ዳ                         |
|--------------------|--------------------------------------------------------|-------------------------------|
| <b>会員</b><br>日整会太郎 | お知らせ お知らせ 一覧 >                                         | ピックアップ                        |
| お気に入り              | 日整会から省庁・開連学会等                                          | 日上載式はお米人い                     |
| 会告等                | ★ 2024/06/20 日盛会 【重要】新基幹システムに係るお知らせ「JOINTSニュース」 2024年8 | 日本整形外科字会は、<br>2026年に100年を迎えます |
| 設定                 | 月13日(火)から稼働開始予定                                        | 日本醫形外科學会                      |
| 会員情報               | 2024/08/06 日整会 全会員お知らせタイトル                             | 100                           |

#### メニューが表示されますので、「QR コード出力」を選択します。

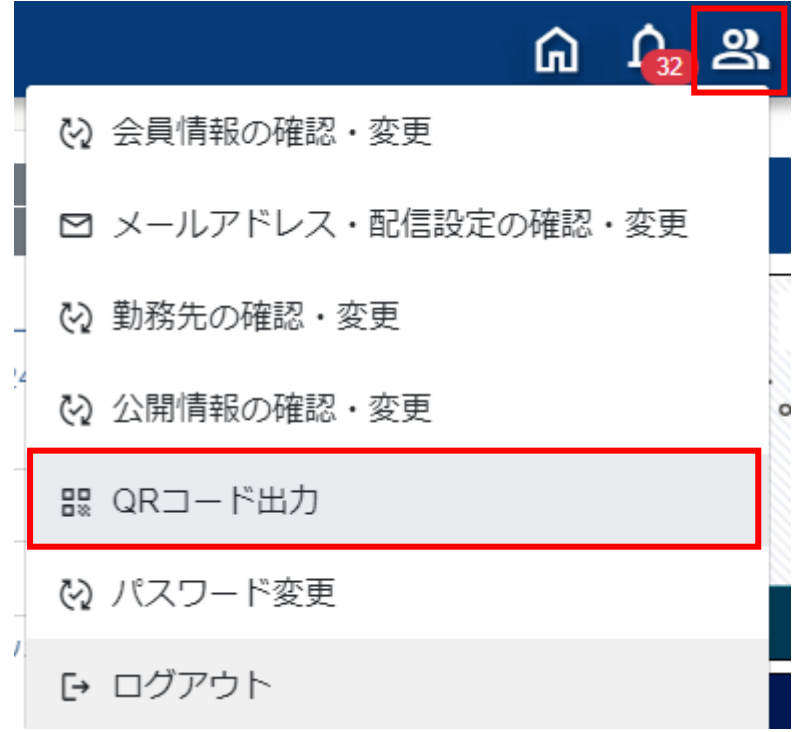

### 1.3.4. スマートフォンアプリから JOINTS にログインする

「QR コード出力」機能の画面が表示されます。

スマートフォンでアクセスした場合は、画面に表示した QR コードをそのまま QR コードリーダーにかざすことで出席登録が行えます。 PC でアクセスした場合は、QR コード出力のボタンを押して QR コードを PDF で出力することができます。 PDF を印刷したものを会場にお持ちいただくことでも出席登録が可能です。

|          | 公益社団法人日本整形外科学会 JOINTS                     | ඛ | <b>ර</b> ු ස |
|----------|-------------------------------------------|---|--------------|
| QR⊐−     | ド出力                                       |   |              |
| [QR⊐− Ki | 出力」ボタンを押下すると、QRコードをPDF形式でダウンロードすることができます。 |   |              |
| JOA ID   | 123456                                    |   |              |
| 氏名       | 日整会 太郎                                    |   |              |
| 生年月日     | 1987/03/30                                |   |              |
| 所属       | 令和記念病院                                    |   |              |
|          |                                           |   |              |

#### QRコードが PDF 形式でダウンロードされますので、ファイルを開いてプリンターで印刷してください。

| 名前          | 更新日時             | 種類              | サイズ |      |
|-------------|------------------|-----------------|-----|------|
| ✓ 今日        |                  |                 |     |      |
| ג QR⊐−⊦.pdf | 2024/08/07 10:58 | Adobe Acroba 文書 |     | 2 KB |

#### 1.4. 現地会場で出席登録を行う

現地会場で教育研修会の出席登録を行う際の操作について説明します。

### 1.4.1. 受付画面に表示されている研修会名と演題名を確認する

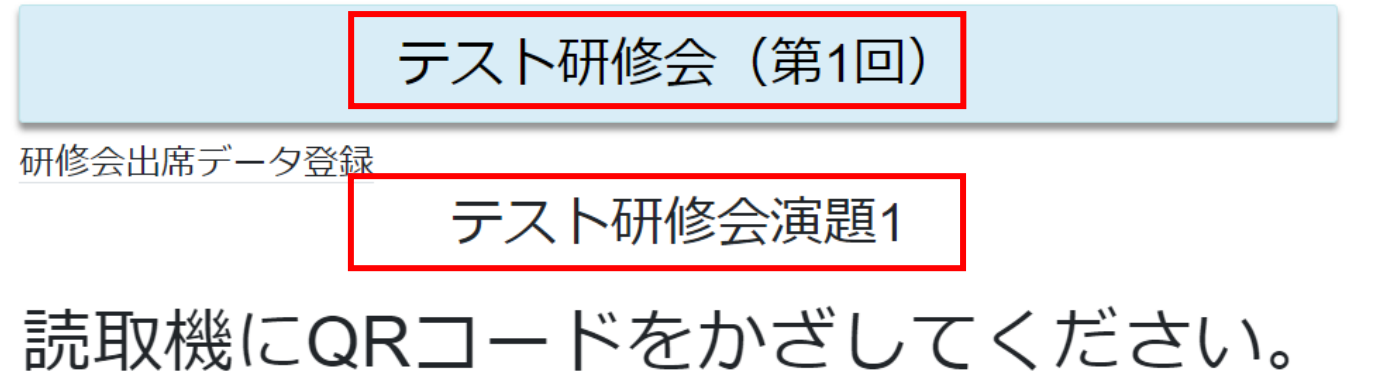

# 読み込みが完了すると、画面が切り替わります。

### 1.4.2. QR コードリーダーに QR コードをかざす

1.2.で入手した QR コードを教育研修会場入り口の QR コードリーダーにかざします。

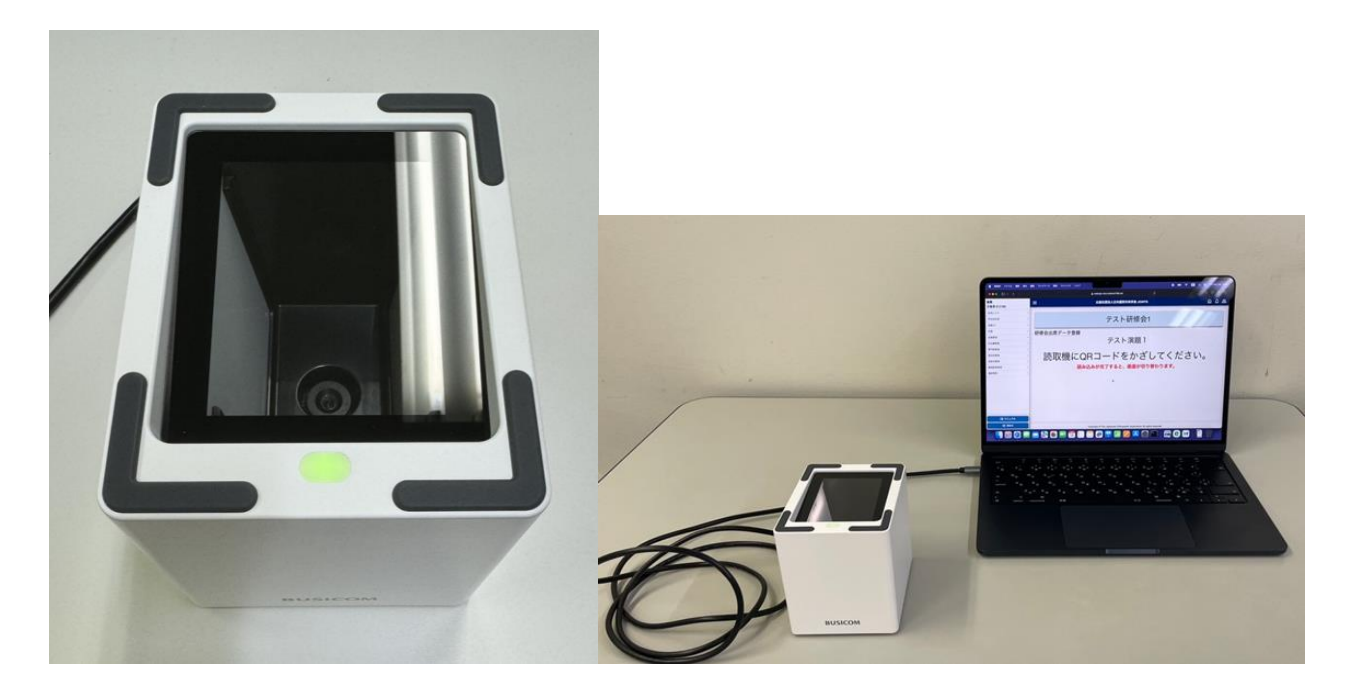

QRコードの読み取りに成功すると、受付完了画面が表示されます。

※以上で、出席の登録が完了となります。

公益社団法人日本整形外科学会 JOINTS

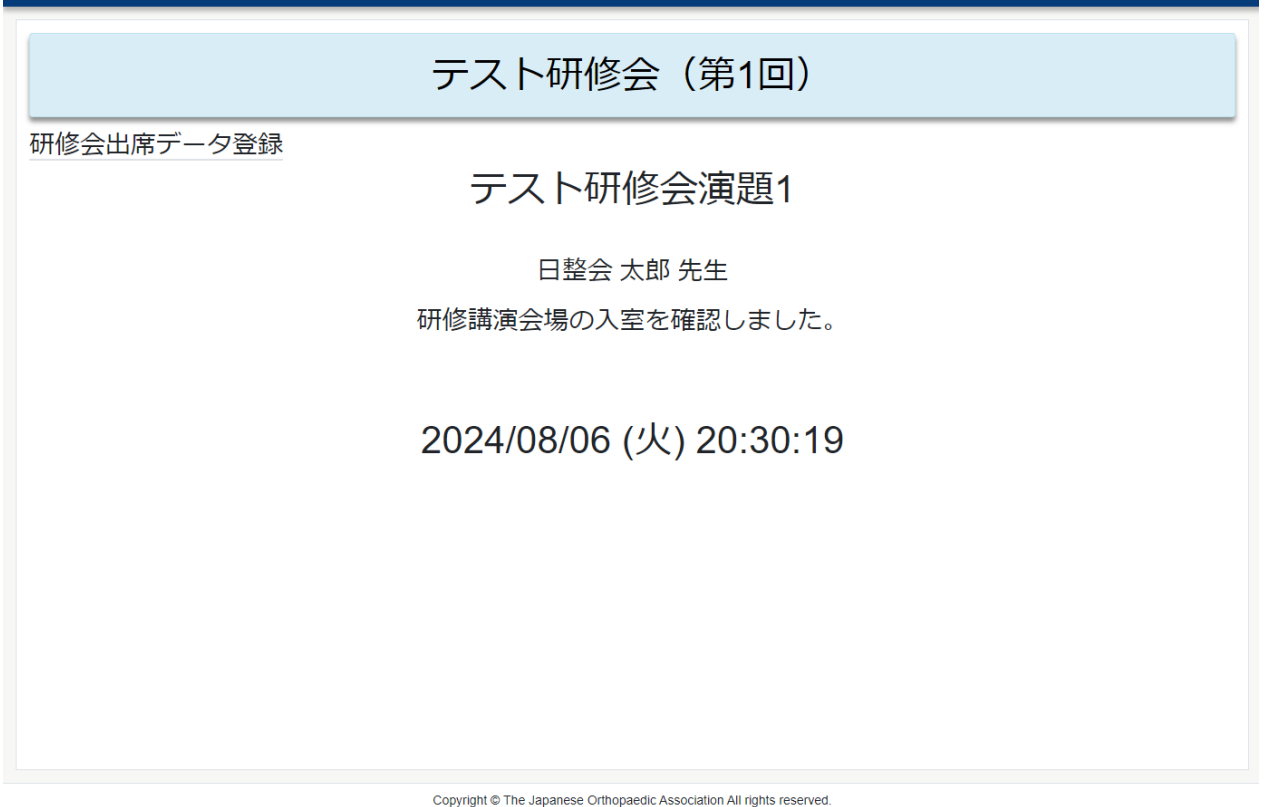

### 1.5. 参加した研修会の受講証を発行する

参加した研修会の受講証を JOINTS からダウンロードできます。

### 1.5.1. 日本整形外科学会 JOINTS の Web サイトにアクセスする

パソコンで以下の URL にアクセスします。 https://joints.joa.or.jp/

| 日本整形外科学会                           |   |
|------------------------------------|---|
| JOINTS ログイン                        |   |
| <ul> <li>会員・会友</li> <li></li></ul> |   |
| JOA ID                             |   |
| JOA IDを入力してください                    |   |
| Password                           |   |
| パスワードを入力してください                     | Ś |
| パスワードを忘れた場合                        |   |
| - <b>]</b> ログイン                    |   |
| -1 ロクイン                            |   |

### 1.5.2. アカウント情報を入力してログインする

JOA IDと Password を入力し、「ログイン」ボタンをクリックします。

| 123456   |               |   |
|----------|---------------|---|
| Password |               |   |
| •••••    |               | Ŕ |
|          | パスワードを忘れた場合   |   |
|          | <b>→</b> ログイン |   |

### 1.5.3. サイドメニューから受講証発行の機能を開く

ログインに成功すると、トップページが表示されます。

| =                        | 公益社団法人日本整形外科学会 JOINTS                                                                           | ሰ 🎪 ዳ                          |
|--------------------------|-------------------------------------------------------------------------------------------------|--------------------------------|
| <b>会員</b><br>日整会 太郎      | お知らせ-覧>                                                                                         | ピックアップ                         |
| お気に入り                    | 日整会から 省庁・関連学会等                                                                                  | 口士數形材到兴久以                      |
| 会告等                      | <ul> <li>★ 2024/06/20 日整会 【重要】新基幹システムに係るお知らせ「JOINTSニュース」 2024年8月13日<br/>(火) から稼働開始予定</li> </ul> | 日本登形外科学会は、<br>2026年に100年を迎えます。 |
| 会員情報                     | - 2024/08/06 日 <del>読会</del> 全会員お知らせタイトル                                                        | 100                            |
| 支払                       | 2024/06/10 日整会 名誉会員名簿を更新しました。                                                                   |                                |
| 資格・単位                    | 2024/05/21 日警会 日本整形外科学会100年プロジェクト特設サイトに新規コンテンツを追加しました。                                          | 100年フロジェクト始勤 特談ページ             |
| 研修プログラム                  | 2024/05/20 日盛会 日整会100年プロジェクト『整形外科クイックリファレンス』の入り口はごち                                             | 日本整形外科学会雑誌は                    |
| 教育研修会(主催者・審査者)<br>eラーニング | ら 基本的診察や侵襲的検査などの解説を5~10分の動画にした教育的ショー<br>トビデオ集です                                                 | 電子ジャーナルでの                      |
| 選挙                       | 2024/05/13 日空会 名誉会員名簿を更新しました。                                                                   | 提供となります。                       |
| COI                      |                                                                                                 |                                |
| 会員ホームページ                 |                                                                                                 |                                |

サイドメニューから「教育研修会(主催者・審査者)」>「運営」>「受講証発行」の順でクリックします。

| 教育研修会(主催者・審査者) | • |
|----------------|---|
| 申請             | • |
| 運営             | • |
| 研修会一覧          |   |
| 受講証発行          |   |
|                |   |

### 1.5.4. 受講証をダウンロードする

「受講証発行」機能の画面が表示されます。

| 受講証発行         |           |            |        |  |  |  |
|---------------|-----------|------------|--------|--|--|--|
| 研修会の受講情報を検索する |           |            |        |  |  |  |
| 研修会           |           |            | ~      |  |  |  |
| 演題            |           |            | ~      |  |  |  |
| 受講日           | ~         |            |        |  |  |  |
| 9、検索          |           |            |        |  |  |  |
| 研修会           | 演題        | 受講日        | ダウンロード |  |  |  |
| テスト研修会2       | テスト研修会演題3 | 2024/04/13 | ダウンロード |  |  |  |
| テスト研修会2       | テスト研修会演題2 | 2024/04/12 | ダウンロード |  |  |  |
| テスト研修会1       | テスト研修会演題1 | 2024/03/02 | ダウンロード |  |  |  |

#### 発行したい研修会・演題の行の「ダウンロード」ボタンをクリックします。

| 研修会     | 演題        | 受講日        | ダウンロード |  |
|---------|-----------|------------|--------|--|
| テスト研修会2 | テスト研修会演題3 | 2024/04/13 | ダウンロード |  |

#### 受講証が PDF 形式でダウンロードされます。

| 名前                            | 更新日時             | 種類              | サイズ    |
|-------------------------------|------------------|-----------------|--------|
| > 今日                          |                  |                 |        |
| 💫 教育研修会受講証_20240807103618.pdf | 2024/08/07 10:36 | Adobe Acroba 文書 | 116 KB |

### 1.6. よくあるお問い合わせ

- QR コードは、研修会毎に発行されるのか。それとも会員毎に発行されるのか。
   会員毎に発行されます。
   QR コードの内容は、JOA ID です。
- 2) QR コードを読み込ませたが、エラーメッセージが表示されてしまう。
   誤った QR コードを読み込ませている可能性があります。
   日本整形外科学会のスマートフォンアプリから表示した QR コードもしくは、「QR コード出力」の機能で表示・印刷した QR コードをご使用ください。